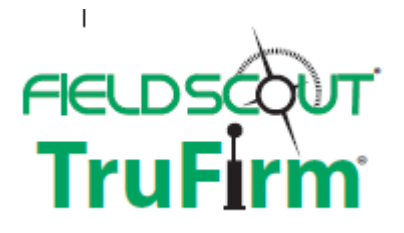

# TruFirm Turf Firmness Meter

## **PRODUCT MANUAL**

Item #6490S

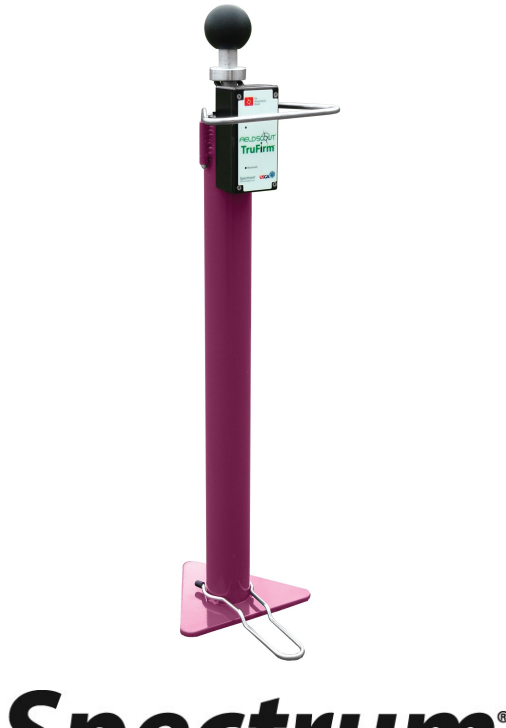

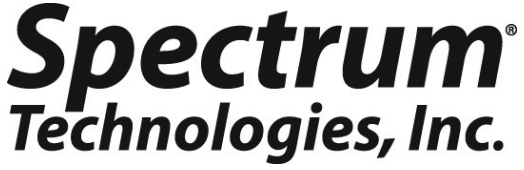

### TABLE OF CONTENTS

| General Overview                    | 3  |
|-------------------------------------|----|
| Specifications                      | 3  |
| Component Part Names                | 4  |
| Setup                               | 5  |
| Using the TruFirm                   | 6  |
| FieldScout Mobile App/SpecConnect   |    |
| FieldScout Mobile App/Setup and Use | 10 |
| Interpreting TruFirm Readings       |    |
| Certifications                      | 14 |
|                                     |    |

This manual will familiarize you with the features and operation of your new Field Scout TruFirm Turf Firmness Meter. Please read this manual thoroughly before using your instrument. For customer support, or to place an order, call Spectrum Technologies, Inc. at 800-248-8873 or 815-436-4440 between 8 am and 4:30 pm CST, FAX at 815-436-4460, or e-mail at info@specmeters.com. www.specmeters.com

> Spectrum Technologies, Inc 3600 Thayer Court Aurora, IL 60504

## **GENERAL OVERVIEW**

The Field Scout TruFirm Turf Firmness Meter is used to measure the firmness of sports playing surfaces, especially golf greens, fairways and bunkers. The device consists of an impact plunger and a rotary position sensor. Once motion of the plunger is detected the electronics will collect and process the signal and send a measurement to an LCD display. The measurement also transmitted via Bluetooth to a mobile device.

## SPECIFICATIONS

Power: 2 AA batteries (included) Weight: 4.3 lb. (1.95 kg) Height: 27 in (69 cm) Height: 46 in (117 cm), with plunger extended Diameter of Plunger: (1.68 in, 4.27 cm) Measurement units: Depth of travel (inches) Range: 0.1 in - 1.5 in Resolution: .01 in at 1.00 in - 1.50 in .003 in at 0.100 in - .999 in Display: LCD

## **COMPONENT PART NAMES**

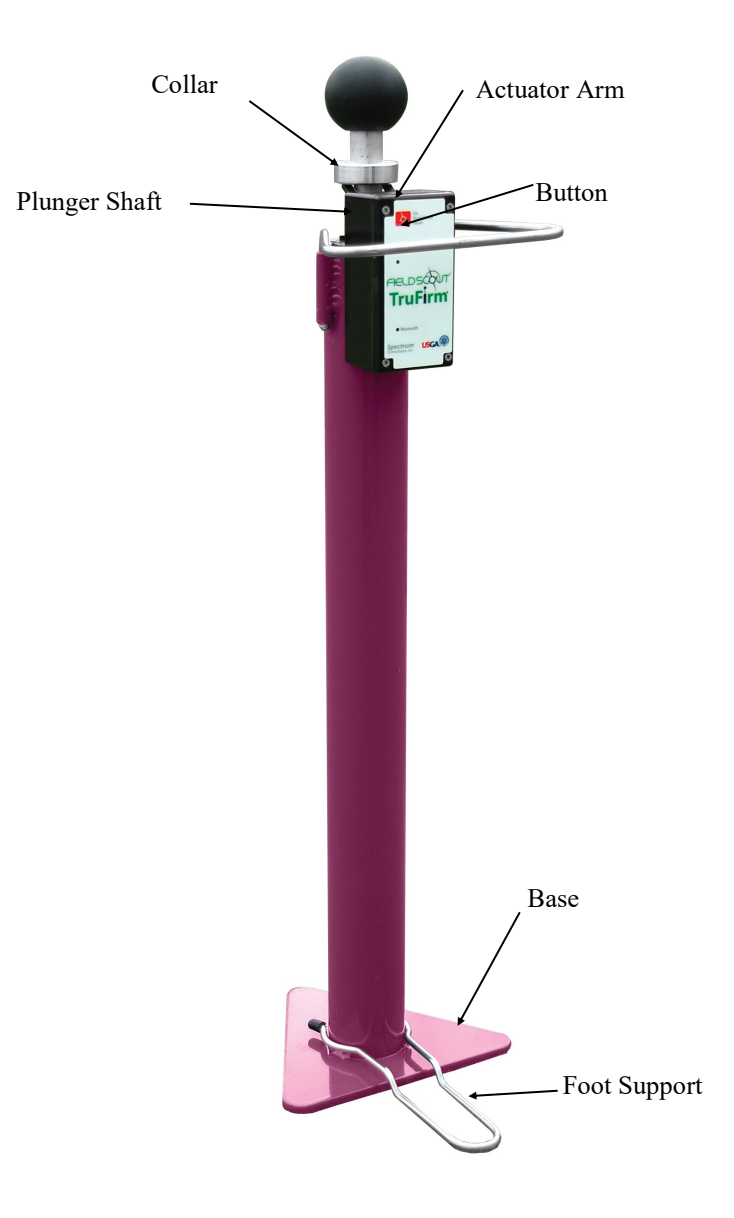

# SET UP

The TruFirm meter requires 2 AA Batteries (included). They are installed inside the plastic housing. Remove the four screws holding the lid in place to access the battery holder.

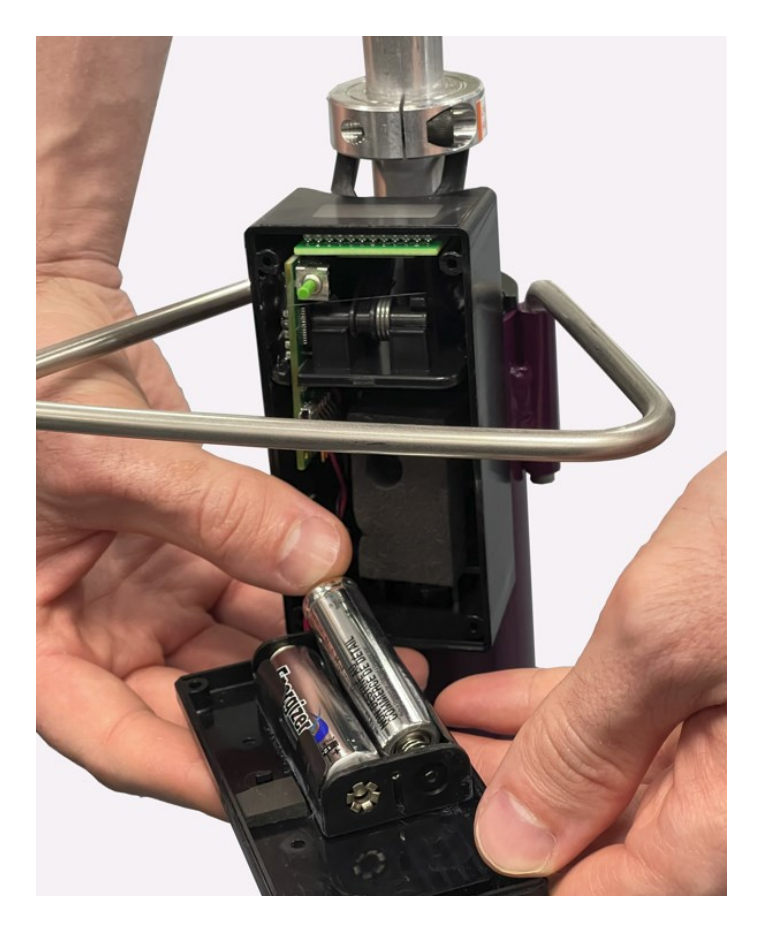

Note: If the TruFirm will not be used for an extended period of time (over one month), it is recommended that you re-move the batteries.

# USING THE TRUFIRM

The TruFirm meter measures the depth the plunger depresses a surface when it is released from a set height. The value of this depth is displayed on an LCD readout.

The unit will also display the average of a series of measurements and the number of measurements included in the average on its LCD.

### Activating/Deactivating the Display:

The unit is activated by briefly pressing the Button. The LCD will display the percent battery life for 5 seconds and then show zeros when it is ready to take a measurement.

The TruFirm will power off after 5 minutes of inactivity.

### Taking a reading:

- 1. Place the unit on the surface being measured. If the surface is sloped, orient the Base so that it is pointing downhill.
- 2. Step lightly on the Foot Support. This will ensure the unit does not tip over after the reading is taken.
- 3. If the Display is blank, press the Button briefly and wait for the unit to turn on.
- 4. Lift up the Plunger all the way. The display will now show the number of measurements that have been included in the average (or zero for the first reading).
- 5. Release the Plunger so that it drops smoothly.
- 6. On the first measurement, the value of the current measurement is displayed. For subsequent measurements, the LCD will display the current reading for 2 seconds and the average after 2 seconds.

To reset the average, press the Button briefly while the average value is being displayed. If the average is not reset, the next reading will be included in the average as well. The average will also be reset if the meter is powered off (manually or due to 5 minutes of inactivity).

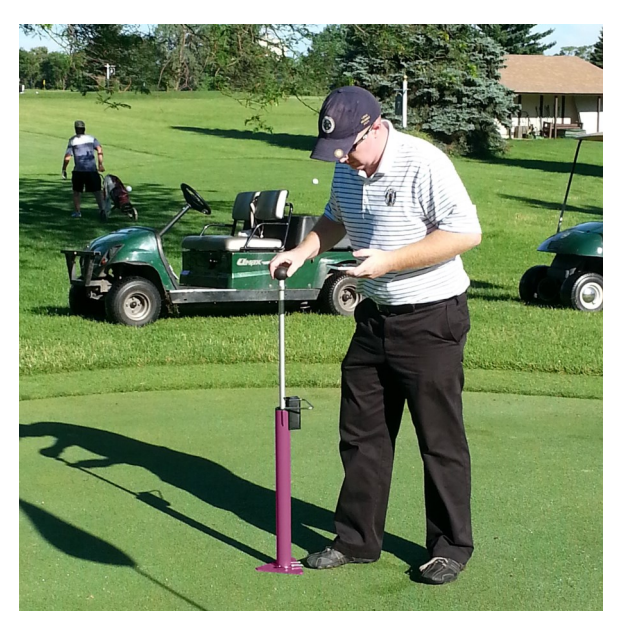

Lift plunger straight up to top of travel. Use foot support to stabilize the unit.

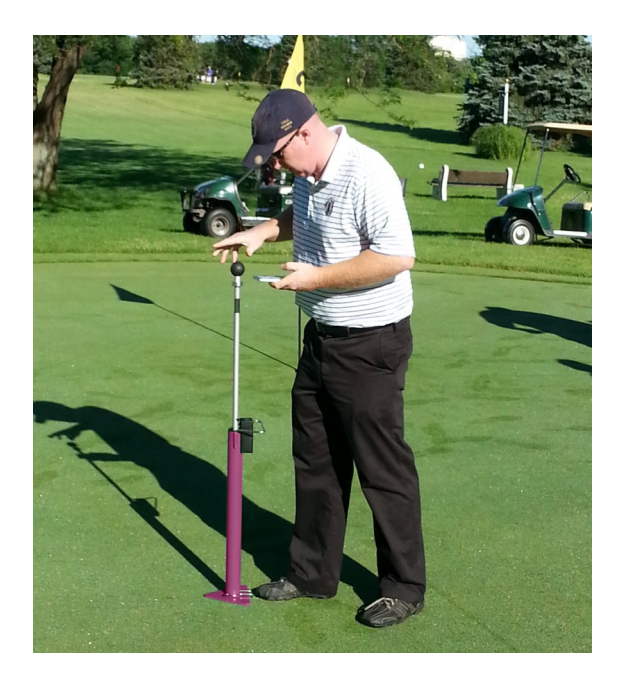

Release smoothly to avoid affecting drop speed.

### FIELD SCOUT MOBILE APP/ SPECCONNECT

The FieldScout Mobile App can be used to view measurement results directly on your mobile device and send data directly to the Spec-Connect web interface. Data can be viewed on a Smartphone in two formats:

Basic **Grid mode** - Available with or without a SpecConnect subscription. The site is divided into a customizable 2-dimensional grid of 3 to 5 rows and 3 to 5 columns. Measurements are taken in each grid cell. Grid cells are color-coded showing firmness average (fig. 1). **Freeform mode** - Available with a SpecConnect subscription.

Color-coded location icons are placed at every measurement point using the coordinates from the internal location of the app's mobile device (fig. 2).

The data from the Pro version of the app is sent instantaneously to SpecConnect. Data can be viewed in map form (fig. 3), exported to a spreadsheet, or viewed as a Trend Report (fig. 4).

More details are available in the user's guide for the app.

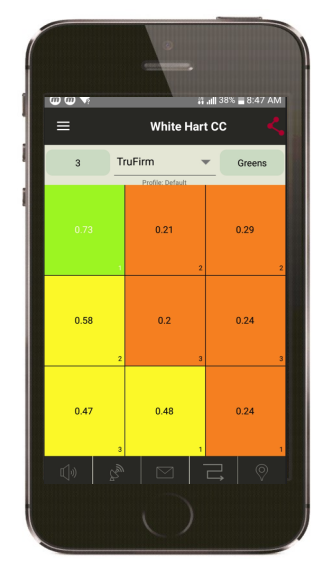

Figure 1. Grid Mode

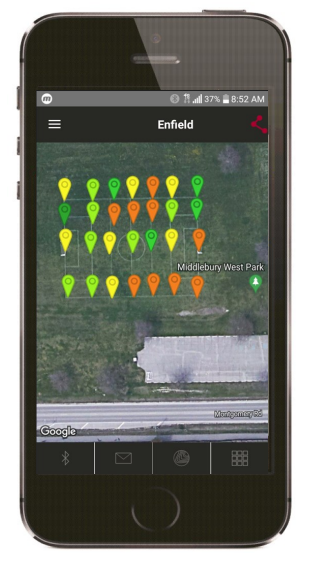

Figure 2. Freeform Mode

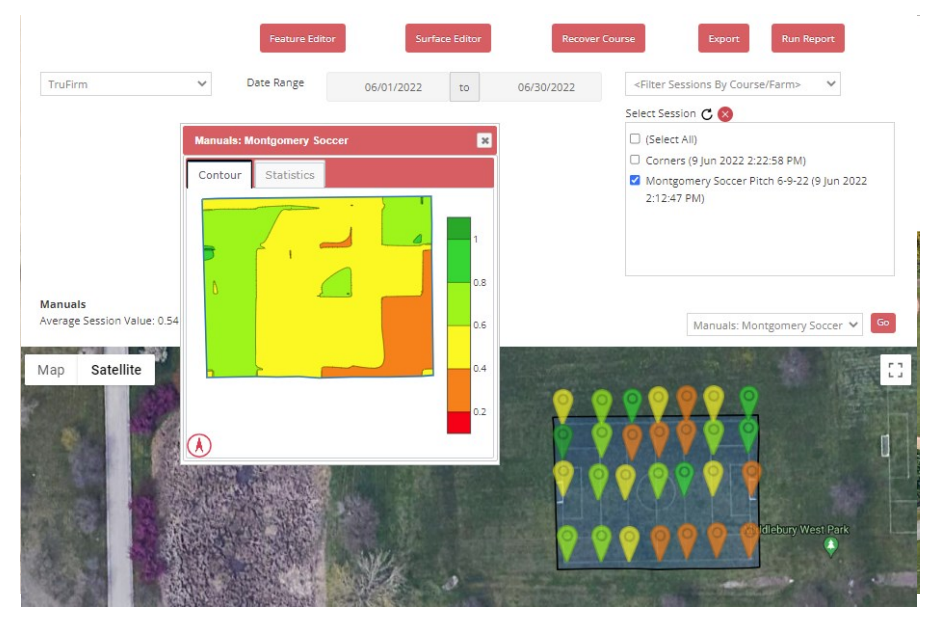

Fig. 3. 2-D Mapped Readings and Contour Plot in SpecConnect

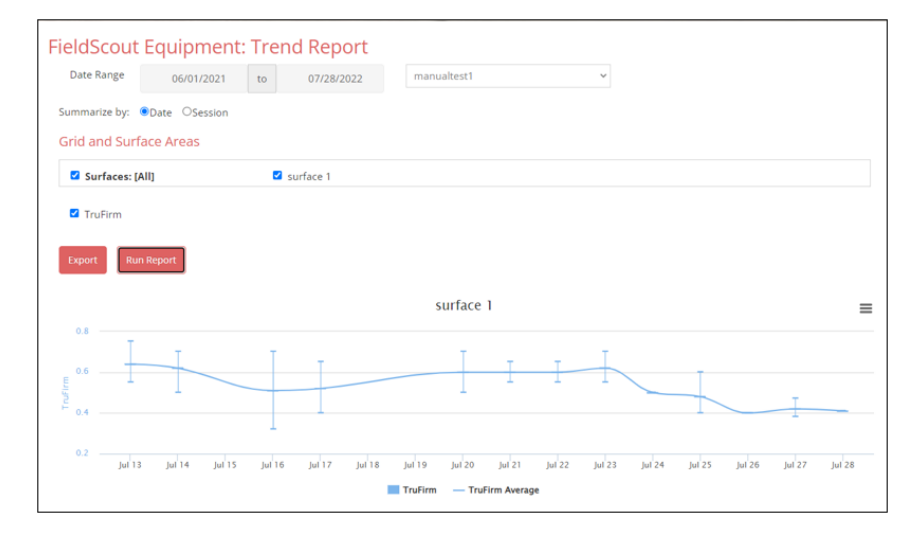

Fig. 4. Trend Report

### FIELDSCOUT MOBILE APP: SETUP AND USE

- 1. Open the FieldScout mobile app.
- 2. Enter the SpecConnect username and password to send measure-ments to the cloud account or tap Use FieldScout Basic to start grid mode
- 3. Upon first use; Tap the Golf or Agriculture icon.
- 4. Select an existing Course/Farm or create a new one.
- 5. Tap the "Start a New Session" button. Alternately, you can select an existing session. In this case, skip to the second part of step 7.
- 6. Select TruFirm as the Meter Type and name the session.
- 7. Select the newly created session, then select whether the data will be collected in Grid or Freeform mode.
- 8. In Basic mode, the Grid screen appears. Tap on a grid cell where measurements will be added. The app will display the Take Readings screen (fig. 1a).

In Freeform mode, the app will transition to the session screen (fig. 1b).

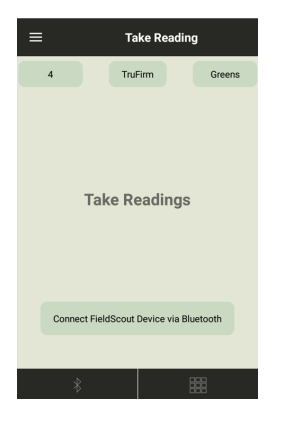

Figure 1a. Bluetooth Connect button (grid)

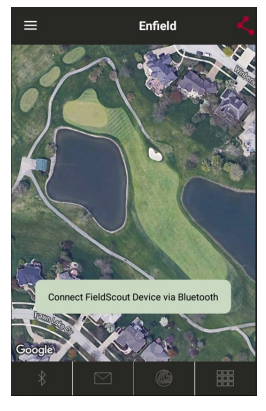

Figure 1b. Bluetooth Connect button (freeform)

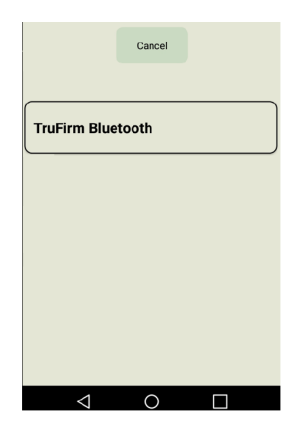

Figure 2. Scanned device list

9. Tap the **Connect FieldScout Device via Bluetooth** button. If Bluetooth is not enabled on the mobile device, a prompt will appear to enable it.

10. Select the meter from the device list (fig. 2).

11. For Grid mode, confirm that the meter type you are using appears at the top of the screen (fig 3a). Tap a zone to bring up the **Take Reading** screen (fig 3b). Freeform readings will appear as pushpins on the map (fig. 4).

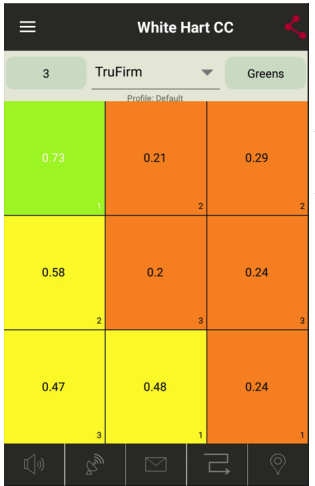

Figure 3a. Grid Mode

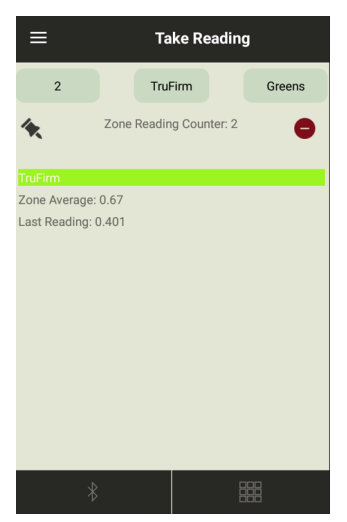

Figure 3b. Grid Mode Readings screen

12. Lift and drop the plunger to take a reading. The measurement data will appear on the mobile device.

Note: Although the device appears in the app, it may not appear on the phone's list of Bluetooth devices.

Left: Grid mode screens

Right: Freeform Mode screen

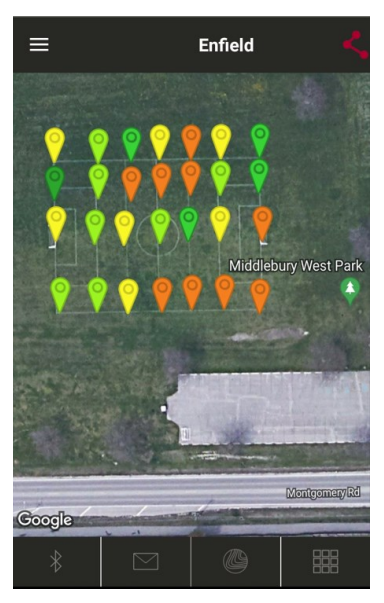

Figure 4. Freeform Mode

## INTERPRETING TRUFIRM READINGS

The larger the Trufirm value, the softer the turf. The following are general guidelines used to describe firmness measurements of the TruFirm on greens. With experience, you will see how the firmness measured by the TruFirm corresponds to ball bounce.

| TruFirm Reading (in) | Metric Equivalent (cm) | Description               |
|----------------------|------------------------|---------------------------|
| > 0.43               | >1.1                   | Very Soft                 |
| 0.38 to 0.43         | 0.97 to 1.1            | Good for Narmal Play      |
| 0.35 to 0.38         | 0.89 to 0.97           | Firm but Playable         |
| 0.30 to 0.35         | 0.76 to 0.89           | Very Firm                 |
| < 0.30               | <0.76                  | Extremely Firm, Rock Hard |

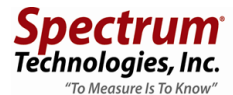

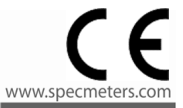

### RE-D EU Declara on of Conformity (DoC) #20220413 1

In accordance with European Parliament and Council Decision No. 768/2008/EC Annex III we, Spectrum Technologies, Inc., a corporation validly organized and exis ng under the laws of the United States of America, having its principal place of business at 3600 Thayer Court, Aurora IL 60504 USA

declare under our sole responsibility that the below named Product: FieldScout TruFirm Turf Firmness Meter Model Name (Product Number): TruFirm 6490S **Object of the Declaration:** 

FieldScout TruFirm Turf Firmness Meter providing a means for determining the firmness of turf used in sport playing surfaces.

Specifications:

- Battery powered device (2 x AA batteries)
- Bluetooth communications
- LCD Display
- Durable powder coated aluminum frame

to which this declaration relates, conform with the relevant requirements of the Harmonized Legislations mentioned below. Specifically, but not limited to, the following harmonized stand-ards and/or normative documents:

#### Harmonization Legislation:

2014/53/EU Radio Equipment Directive 2011/65/EU Restriction of Hazardous Substances Directive

#### Article 3.1(a) Safety of Information Technology Equipment

EN 60950-1:2006 + A11:2009 + A1:2010 + A12:2011 + A2:2013 (as applied to internal Bluetooth module Silicon Labs BLE113-A-M256K)

#### Article 3.1(b) Electromagnetic Compatibility

EN 61000-6-1:2007 Immunity for residential, commercial, and light-industrial environments EN 61000-6-3:2007 /A1:2011 Emission standard for residential, commercial, and light-industrial environments

EN 55022:2010 /AC:2011 Information technology equipment - Radio disturbance characteristics Limits and methods of measurement

EN 301 489-1 V2.1.1 EMC standard for radio equipment and services; Part 1 (as applied to internal Bluetooth module Silicon Labs BLE113-A-M256K)

EN 301 489-1 V1.9.2; 2011 EMC standard for radio equipment and services; Part 1: Common technical requirements

EN 301 489-3 V1.6.1; 2013 EMC standard for radio equipment and services; Part 3: Specific condi-tions for Short-Range Devices

EN 301 489-17 v3.1.1 EMC standard for radio equipment and services; Part 17 (as applied to internal Bluetooth module Silicon Labs BLE113-A-M256K)

#### **Article 3.2 Spectrum Efficiency**

EN 300 328 V2.1.1; 2016-11 Wideband Data Transmission Systems; 2.4 GHz Band; Emissions, EMC (as applied to internal Bluetooth module Silicon Labs BGM113-A-M256K)

EN 300 440 V1.6.1 2010-08 Short Range Devices 1-40 GHz; Emissions; EMC

#### **Article 3.3 Other Requirements**

EN 63000:2018 Technical documenta on for the assessment of electrical and electronic products with respect to the restric on of hazardous substances

Sakell

Sam Kelly Electronics Engineer skelly@specmeters.com

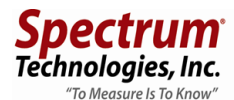

### UK Declaration of Conformity (DoC) #20220414\_2

In accordance with BS EN ISO/IEC 17050-1:2010 we, Spectrum Technologies, Inc., a corporation validly organized and existing under the laws of the United States of America, having its principal place of business at 3600 Thayer Court, Aurora IL 60504 USA

declare under our sole responsibility that the below named

Product: FieldScout TruFirm Turf Firmness Meter

Model Name (Product Number): TruFirm 6490S

#### **Object of the Declaration:**

FieldScout TruFirm Turf Firmness Meter providing a means for determining the firmness of turf used in sport playing surfaces.

Specifications:

- Battery powered device (2 x AA batteries)
- Bluetooth communications
- LCD Display
- Durable powder coated aluminum frame

to which this declaration relates, conform with the relevant requirements of the Harmonized Legislations mentioned below. Specifically, but not limited to, the following harmonized stand-ards and/or normative documents:

#### Harmonization Legislation:

2016 No. 1091 The Electromagnetic Compatibility Regulations 2016 2012 No. 3032 The Restriction of the Use of Certain Hazardous Substances in Electrical and Electronic Equipment Regulations 2012

#### Safety of Information Technology Equipment

EN 60950-1:2006 + A11:2009 + A1:2010 + A12:2011 + A2:2013 (as applied to internal Bluetooth module Silicon Labs BGM113-A-M256K)

#### **Electromagnetic Compatibility**

BS EN 61000-6-1:2007 Immunity for residential, commercial, and light-industrial environments BS EN 61000-6-3:2007 /A1:2011 Emission standard for residential, commercial, and lightindustrial environments

EN 55022:2010 /AC:2011 Information technology equipment - Radio disturbance characteristics - Limits and methods of measurement

EN 301 489-1 V2.1.1 EMC standard for radio equipment and services; Part 1 (as applied to internal Bluetooth module Silicon Labs BGM113-A-M256K)

EN 301 489-1 V1.9.2; 2011 EMC standard for radio equipment and services; Part 1: Common technical requirements

EN 301 489-3 V1.6.1; 2013 EMC standard for radio equipment and services; Part 3: Specific conditions for Short-Range Devices

EN 301 489-17 v3.1.1 EMC standard for radio equipment and services; Part 17: Specific conditions for Broadband Data Transmission Systems (as applied to internal Bluetooth module Silicon Labs BGM113-A-M256K)

#### **Spectrum Effciency**

EN 300 328 v2.1.1 (as applied to internal Bluetooth module Silicon Labs BGM113-A-M256K) EN 300 440 V1.6.1 2010-08 Short Range Devices 1-40 GHz; Emissions; EMC

#### **Other Requirements**

BS EN 63000:2018 Technical documentation for the assessment of electrical and electronic products with respect to the restriction of hazardous substances

Sa Kill

Sam Kelly Electronics Engineer skelly@specmeters.com

#### Supplier's Declaration of Conformity 47 CFR § 2.1077 Compliance Information Unique Identifier: FieldScout TruFirm Turf Firmness Meter TruFirm 6490S

#### **Responsible Party – U.S. Contact Information**

Spectrum Technologies, Inc., 3600 Thayer Ct. Aurora IL 60504 Phone: (800) 248-8873 or (815) 436-4440 Fax (815) 436-4460 E-Mail: info@specmeters.com Web: www.specmeters.com

#### Directive/Standard:

FCC Part 15: 2014: Emissions for Unintentional Radiators for USA (ANSI C63.4:2014)

ICES-003:2012: ITE Emissions for Canada (ANSI C63.4:2014)

#### **FCC Compliance Statement**

This device complies with part 15 of the FCC Rules. Operation is subject to the following two conditions: (1) This device may not cause harmful interference, and (2) this device must accept any interference received, including interference that may cause undesired operation.

Note: This equipment has been tested and found to comply with the limits for a Class B digital device, pursuant to Part 15 of the FCC Rules. These limits are designed to provide reasonable protection against harmful interference in a residential installation. This equipment generates, uses and can radiate radio frequency energy and, if not installed and used in accordance with the instructions, may cause harmful interference to radio communications. However, there is no guarantee that interference will not occur in a particular installation. If this equipment does cause harmful interference to radio or television reception, which can be determined by turning the equipment off and on, the user is encouraged to try to correct the interference by one or more of the following measures:

- Reorient or relocate the receiving antenna.

- Increase the separation between the equipment and receiver.

- Connect the equipment into an output on a circuit different from that to which the receiver is connected.

- Consult the dealer or an experienced RF technician for help.

This device contains licence-exempt transmitter(s)/receiver(s) that comply with Innovation, Science and Economic Development Canada's license-exempt RSS(s). Operation is subject to the following two conditions:

(1) This device may not cause interference.

(2) This device must accept any interference, including interference that may cause undesired operation of the device.

This Class (B) digital apparatus complies with Canadian ICES-003.

Cet appareil numériqué de la classe (B) est conformé à la norme NMB-003 du Canada.

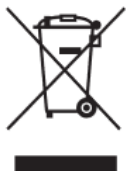

# **Proper Disposal of Waste Electrical and Electronic Equipment**

This symbol when found on the product or packaging indicates that this product shall not be treated as common waste and that an effort to recycle materials should be made or may be required. Disposal of used and depleted electrical & electronic equipment may be

subject to local laws and regulations for proper collection and recycling initiatives in the local area. This is applicable to areas within the European Union and other participating countries including the USA. The recycling of materials will help to conserve natural resources and prevent negative consequences of inappropriate waste handling at the end of a product's usable life. For more information about the recycling of waste electrical and electronic equipment, please contact your local civic office, waste disposal service, or the shop where the item was purchased.

### **WARRANTY**

This product is warranted to be free from defects in material or work-manship for one year from the date of purchase. During the warranty period Spectrum will, at its option, either repair or replace products that prove to be defective. This warranty does not cover damage due to improper installation or use, lightning, negligence, accident, or unauthorized modifications, or to incidental or consequential damages beyond the Spectrum product. Before returning a failed unit, you must obtain a Returned Materials Authorization (RMA) from Spectrum. Spectrum is not responsible for any package that is returned without a valid RMA number or for the loss of the package by any shipping company.

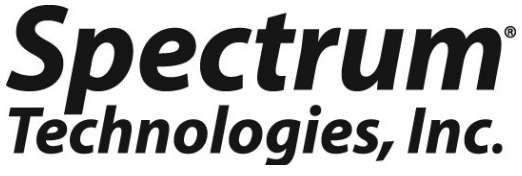

3600 Thayer Court Aurora, IL 60504 (800) 248-8873 or (815) 436-4440 Fax (815) 436-4460 E-Mail: Info@specmeters.com www.specmeters.com